## From Eye to Insight

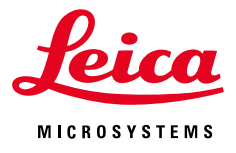

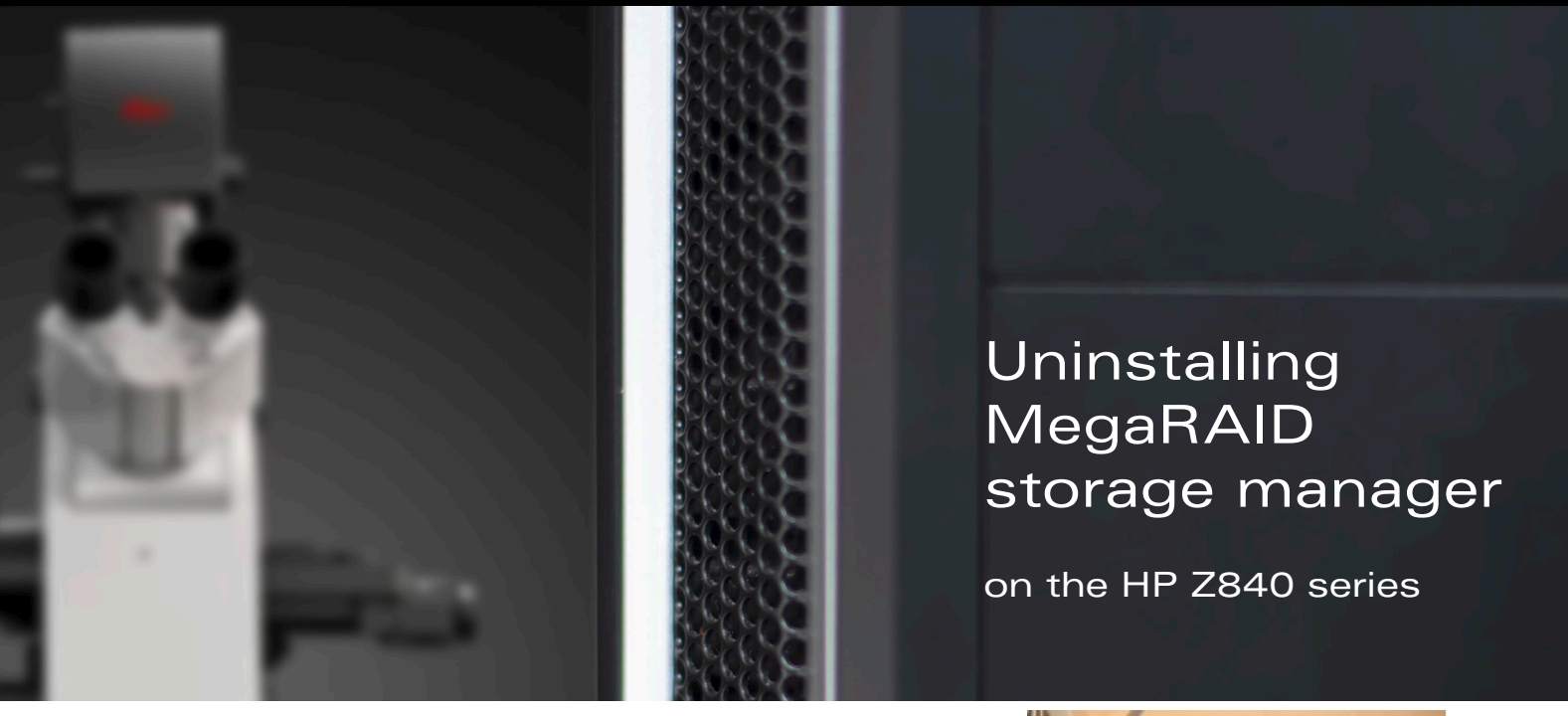

## Affected workstations

Please note that only SP8 workstations from the HP Z840 series are affected by the Log4j vulnerability. You can find the name of your SP8 workstation at the top right of its frame (see Figure 1).

In case your workstation is NOT from the HP Z840 series, no further action is required, because MegaRAID storage manager (and its dependency Log4j) is not installed on your system. In case you do have an HP Z840 workstation, please proceed with the step-by-step instructions below to uninstall MegaRAID storage manager. Please note that uninstalling the MegaRAID storage manager also removes Log4j.

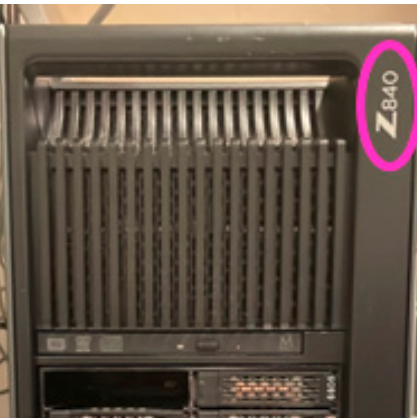

Figure 1: Photo of a workstation from the HP Z840 series. The series name is indicated at the top right (magenta circle).

## Instructions for Uninstalling MegaRAID

- 1. Find the "MegaRAID storage manager" icon on the desktop or in the windows start menu.
- 2a. When accessing "MegaRAID storage manager" from the desktop, right-click the icon and select the option "open file location" in the context menu.

## Open

- Classify and protect
- Move to OneDrive
- Open file location
- 🕴 Run as administrator
  - Troubleshoot compatibility

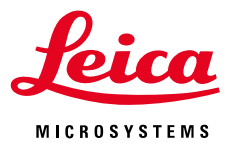

5

2a. Alternatively, when accessing "MegaRAID storage manager" from the windows start menu, the "open file location" is in the submenu of the "More >" tab.

- In the displayed directory, select the "Uninstaller.exe" application.
- 🗓 Uninstall Run as different user Run as administrator al Editions 4.5 0 Open file location startmonitorhelp.bat 10/20/2015 12:54 ... Windows Batch File 1 KB 🔄 startupui.bat 10/20/2015 12:55 ... Windows Batch File 1 KB 0 StorCLLexe 2/1/2016 9:24 AM Application 4.328 KB StorCLI64.exe 2/1/2016 9:36 AM Application 6,364 KB StrongSSLEncryption.ini 10/20/2015 12:53 ... Configuration setti... 1 KB 👒 Uninstaller.exe 10/20/2015 1:07 PM Application 56 KB VersionAssignment.exe 10/20/2015 1:07 PM Application 48 KB vivaldiheartbeat.class 10/20/2015 12:55 \_\_\_\_ CLASS File 9 KB vivaldikey.properties 9/7/2017 8:37 AM PROPERTIES File 1 KB vivaldikeys 10/20/2015 12:55 ... File 2 KR vivaldikevs2048 10/20/2015 12:53 ... File 3 KB

-⇔ Pin to Start

More

3

-⇔ Pin to taskbar

4. Confirm that you want to uninstall "MegaRAID storage manager".

- Uninstaller ×
  Are you sure you want to remove MegaRAID Storage Manager from your computer?

  Yes No
- 5. Reboot the system to finish uninstalling "MegaRAID storage manager".

Leica Microsystems CMS GmbH | Ernst-Leitz-Strasse 17–37 | 35578 Wetzlar (Germany) Tel. +49 (0) 6441 29-0 | F +49 (0) 6441 29-2599

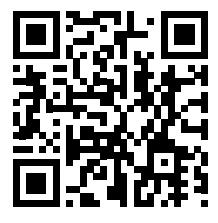

CONNECT WITH US!

www.leica-microsystems.com